# HAWKIN DYNAMICS USER MANUAL

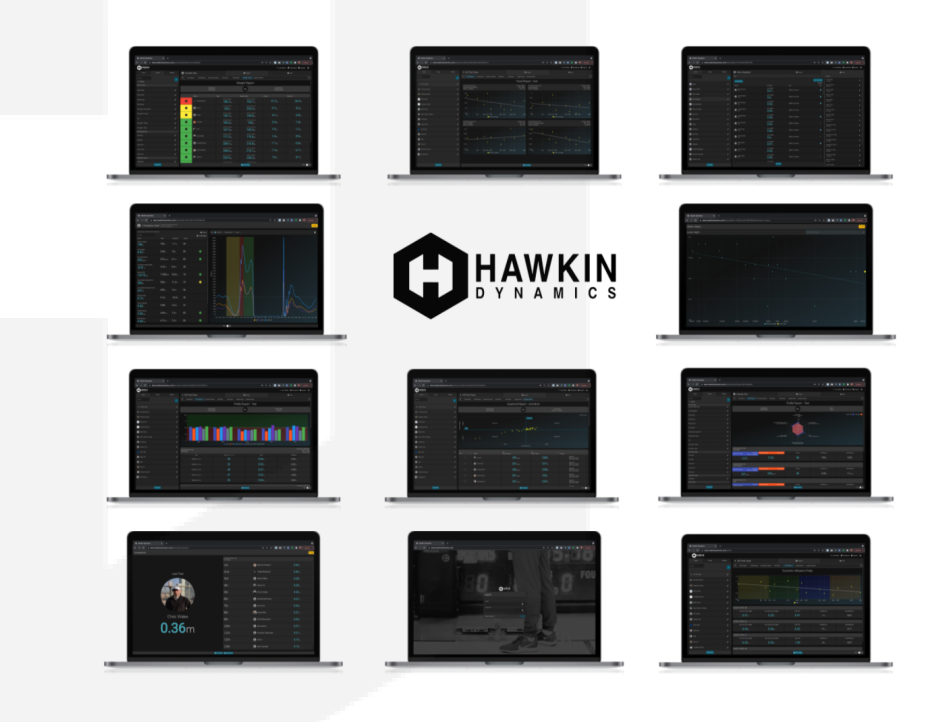

<u>cloud.hawkindynamics.com</u> www.hawkindynamics.com support@hawkindynamics.com

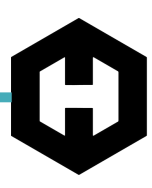

# TABLE OF **CONTENTS**

| MOBILE APP                         |    |
|------------------------------------|----|
| MANAGE CONNECTION                  | 4  |
| TESTING                            | 5  |
| REVIEWING RESULTS                  | 7  |
| FAILED RESULTS                     | 8  |
| OVERVIEW (CLOUD)                   | 9  |
| ADDING TEAMS, GROUPS, AND ATHLETES | 10 |
| TESTS OVERVIEW                     |    |
| LOOKING AT A SINGLE TEST           | 12 |
| VISUALIZE THE GRAPH                | 13 |
| EDITING A TEST                     | 14 |
| EXPORTING A TEST                   | 15 |
| ANALYZE REPORTS                    |    |
| CREATING A REPORT                  |    |
| TREND AND PROFILE REPORT           |    |
| COMPARISON AND DSI REPORT          |    |
| QUADRANT AND EUR REPORT            |    |
| WEIGHT REPORT                      | 21 |
| OTHER FEATURES                     |    |

 $(\mathbf{H})$ 

### LOGGING IN:

1. Enter the login credentials for your account.

( NOTE: Please ensure your device has an internet connection when you first login.)

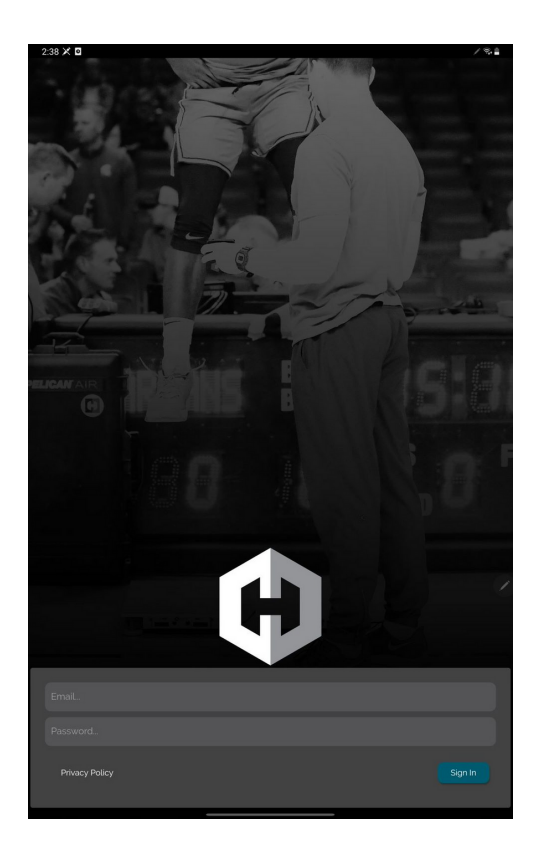

2. After you log in you will be directed to the Managing Connection page. On the testing screen, tap the blue "connect" button in the middle of the testing screen. The "Connection" dialog will pop up showing available plates (NOTE: make sure your force plates are powered on and in "pairing mode").

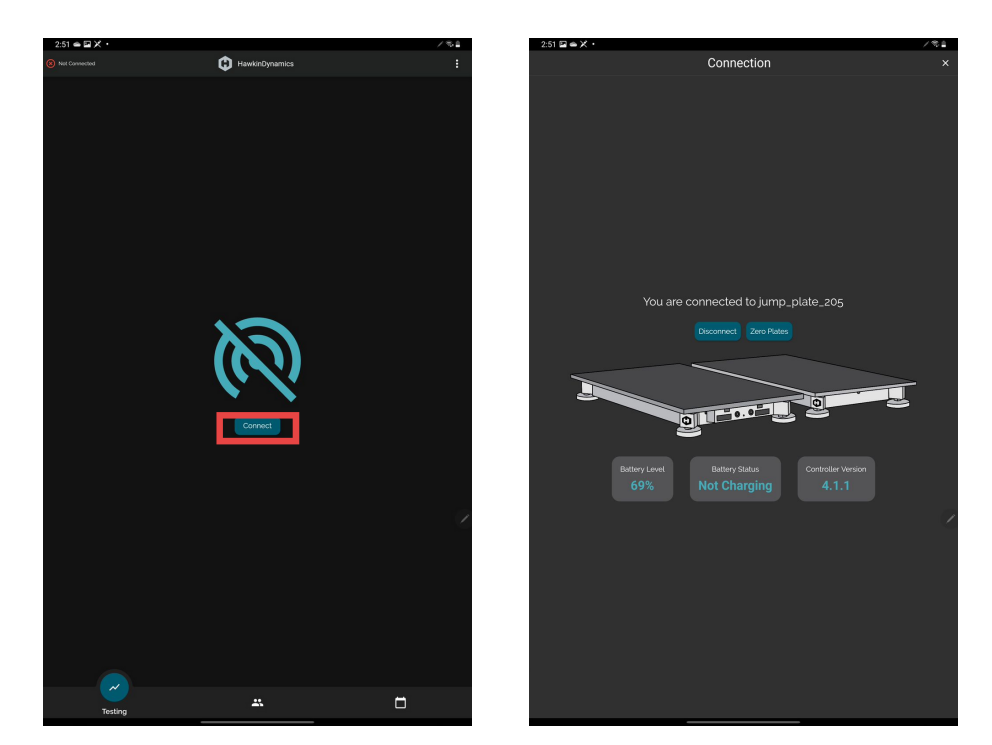

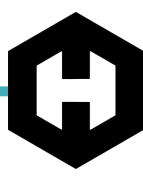

#### MANAGE CONNECTION:

3. Tap on the set of plates to which you'd like to connect and wait to establish a connection.

Once the connection is established, the "Manage Connection" dialog will show the plates' status as "Connected" and will show the current battery status, battery level percentage, and controller version. You will also be able to zero the plates from here.

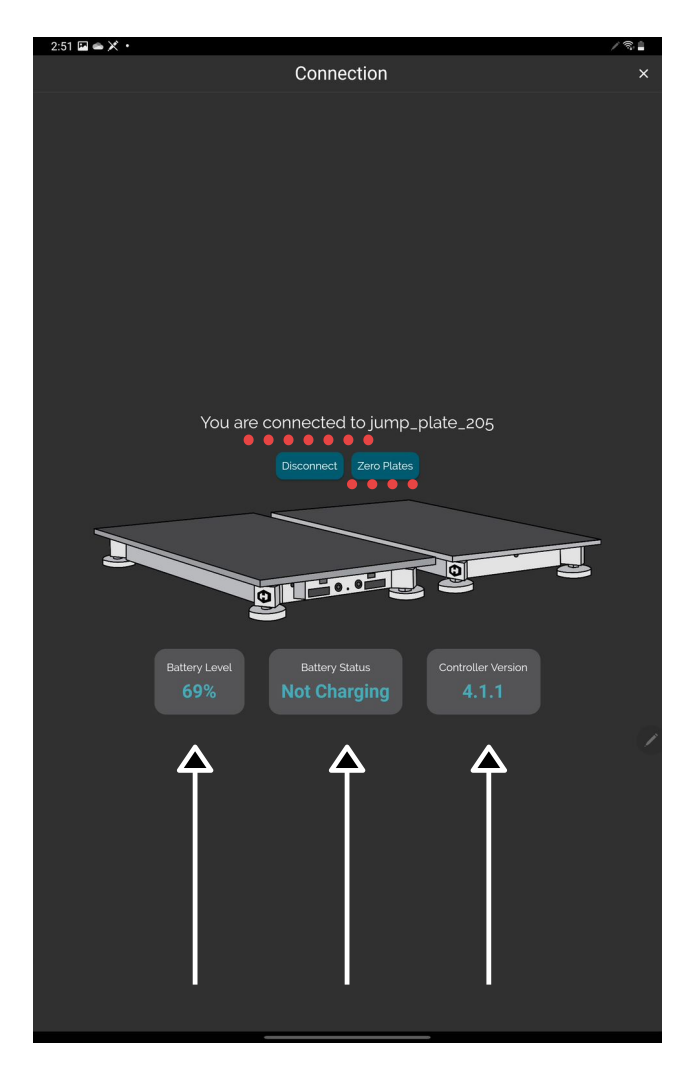

#### TESTING:

4. Once you have connected to your plates, you are ready to begin testing. Slide out of the "Manage connection page" and select the test type by tapping the test name in the bottom left corner of the testing screen. Choose/change the athlete you are testing by tapping the athletes name in the top left corner. (NOTE: If not all of your athletes are showing up, move back to the Team Management screen and make sure you've selected the correct athlete group).

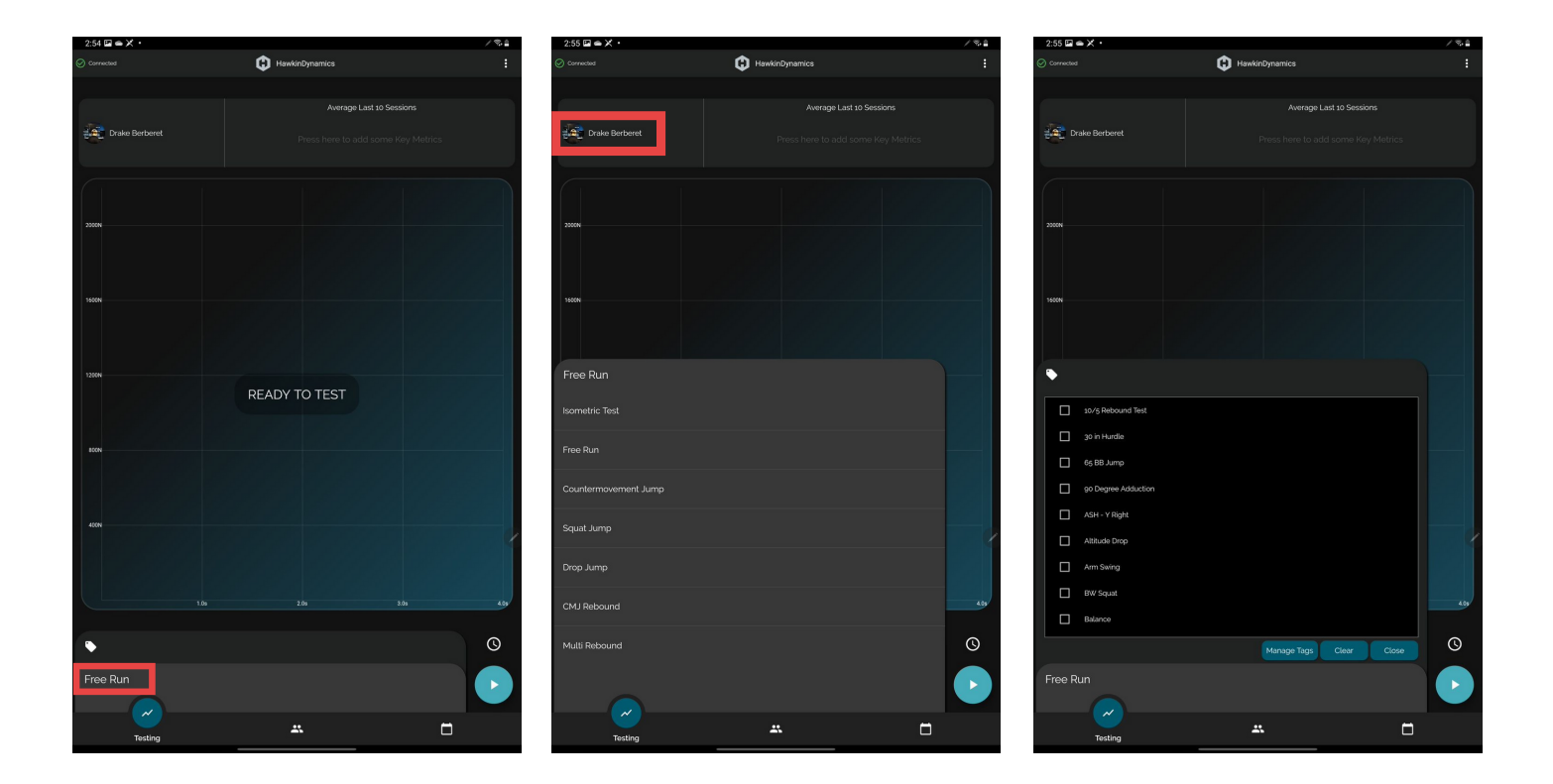

#### TESTING:

5. After selecting the correct test type and athlete, instruct the athlete to stand still on the plates, press the "Play" button in the bottom right of the testing screen, and wait for the beep. If you want to set a timer press the clock icon above the blue "Play" button and set a time. After a 1s quiet phase, the app will make a beep sound and the screen will flash, indicating the athlete can begin movement. (NOTE: Test protocol varies for different types of tests; i.e. drop jump does not require the athlete to stand on the plates before the test begins).

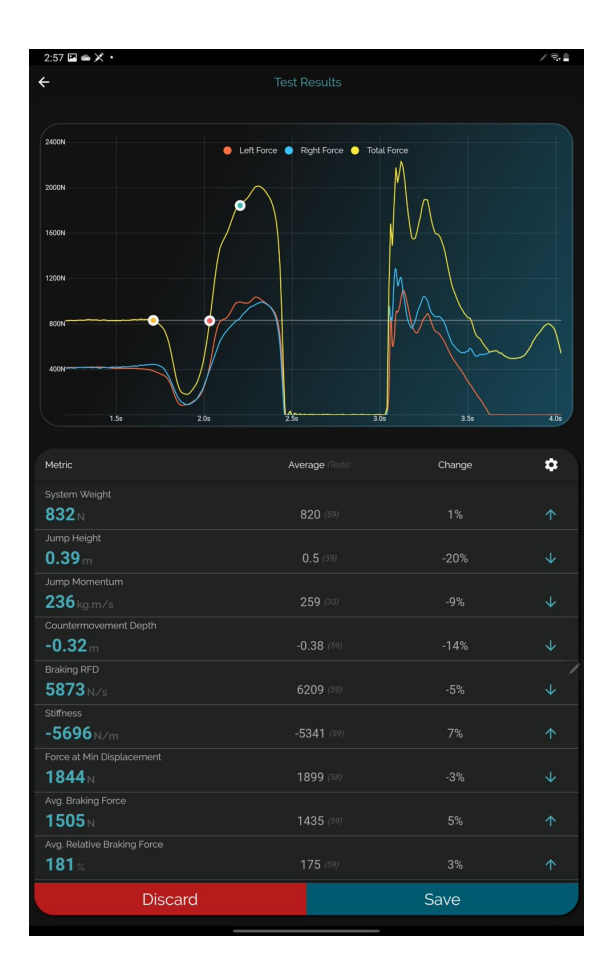

6. Once the test has completed, results will show immediately. To save the test, tap the blue "save" button in the bottom right, and to delete the test click the red "discard" button in the bottom left. You can scroll down and see all the metrics calculated for the test.

#### **REVIEWING RESULTS:**

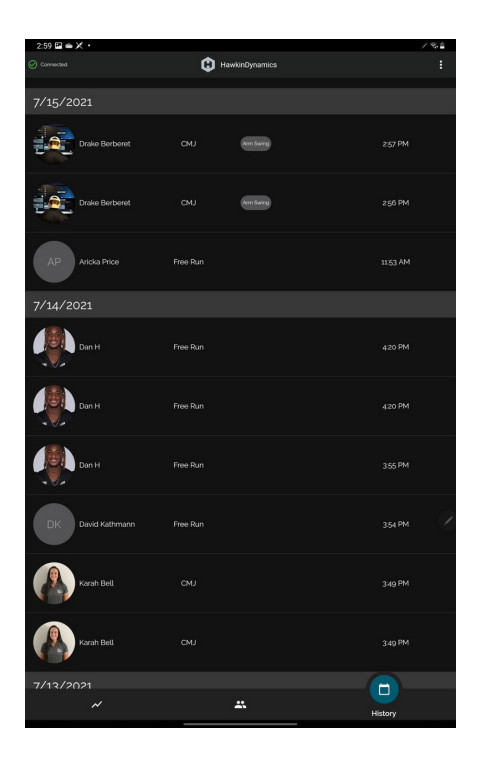

8. To filter the metrics displayed on the app, tap the three dots on the top right corner and choose "Manage Metrics," select your metrics, and press the back arrow in the top left corner. 7. To look at the test after saving it, select the "history" icon on the bottom right of the screen. Select the test you want to view.

#### **METRICS:**

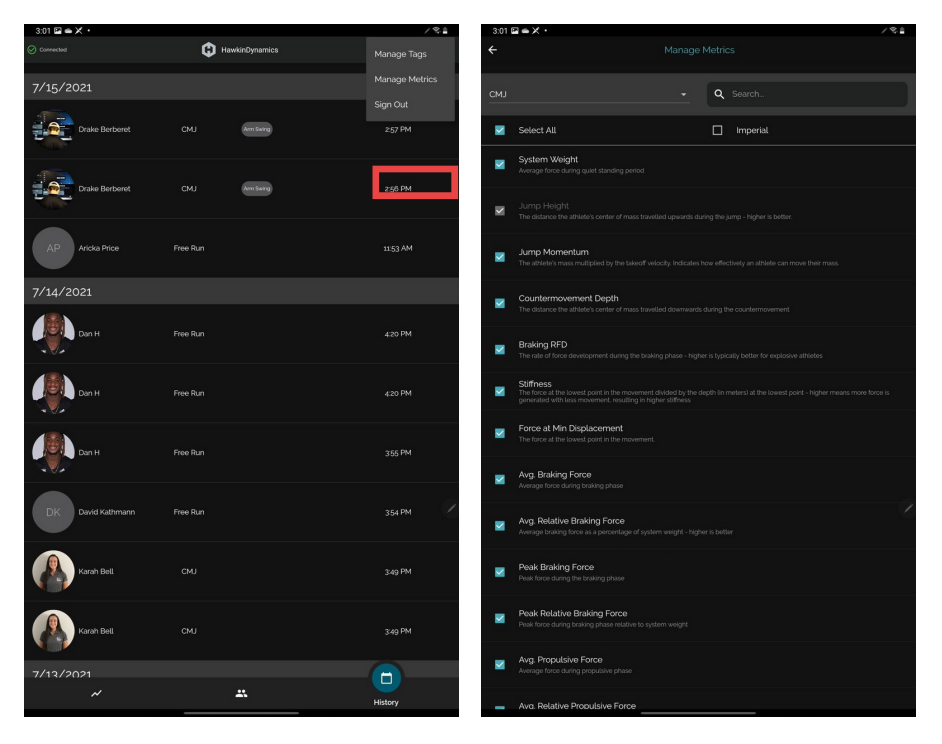

#### FAILED RESULTS

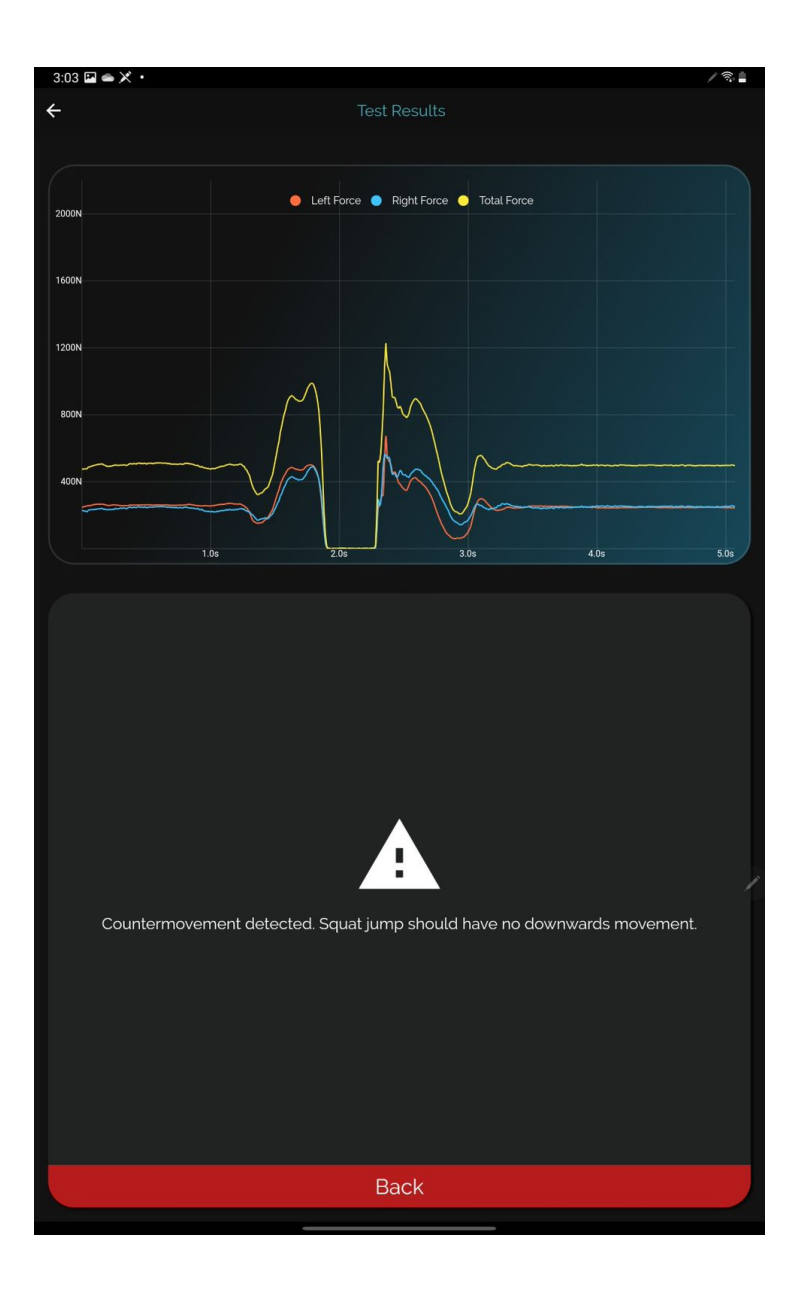

9. With the latest update of the Hawkin Dynamics App, we will now show you the force traces for failed tests so that you can effectively communicate to your athletes why they might be having a difficult time achieving passing results.

#### Overview

The Hawkin Cloud portal is your main tool for analyzing, reporting on, and exporting collected data. The cloud features a centralized selection bar and cascading windows for different actions - this allows you to analyze data and build reports for the team, groups, or individual athletes from one fixed navigation bar.

To use the cloud, first select whether you're interested in viewing data for a team, group, or individual athlete (highlighted in RED)

To view tests, click on the "Tests" tab (highlighted in BLUE) and to build reports, click on the "Analyze (highlighted in GREEN).

| Hawkin Dynamics       |                              |                           |                    | 🖍 Live Test | ting 🕕 Scoreboard ? Su           | pport 🔹  |
|-----------------------|------------------------------|---------------------------|--------------------|-------------|----------------------------------|----------|
| Teams Groups Athletes | HD First Team                |                           | 🖨 Analyze          |             | 🕢 Tests                          |          |
| Search                | Tests                        |                           |                    |             | Sessions                         |          |
|                       | DATE RANGE                   |                           |                    |             | June 16, 2021<br>5 Tests         | <b>±</b> |
| 🗘 - HD First Team     | Athlete                      | Key Metric                | Date               | Edit        | Lune 15 2021                     |          |
|                       | Drake Berberet               | Jump Height               | 6/16/21 11:22:23am |             | 12 Tests                         | <b>±</b> |
| Squad                 |                              | <b>U.40</b> m             |                    |             | June 14, 2021<br>19 Tests        | Ŧ        |
|                       | Drake Berberet<br>Squat Jump | Jump Height 0.36 m        | 6/16/21 11:21:07am |             | <b>June 11, 2021</b><br>12 Tests | Ŧ        |
|                       | Drake Berberet<br>CMJ        | Jump Height <b>0.41</b> m | 6/16/21 11:20:51am |             | June 10, 2021<br>32 Tests        | Ŧ        |
|                       | Drake Berberet               | Jump Height 0.43 m        | 6/16/21 11:20:33am |             | June 9, 2021<br>5 Tests          | Ŧ        |
|                       |                              |                           |                    |             | June 8, 2021<br>23 Tests         | Ŧ        |
|                       | Drake Berberet<br>CMJ        | Jump Height 0.39 m        | 6/16/21 11:18:36am |             | June 7, 2021<br>5 Tests          | Ŧ        |
|                       | - Varah Ball                 | Jump Height               |                    |             | June 3, 2021<br>33 Tests         | <b>±</b> |
| ROSTERS               |                              | EXPORT                    |                    |             |                                  |          |

### Adding Teams, Groups, and Athletes

| Hawkin Dynamics           |                      |        |          |  |  |  |  |  |  |  |
|---------------------------|----------------------|--------|----------|--|--|--|--|--|--|--|
|                           | Teams                | Groups | Athletes |  |  |  |  |  |  |  |
| Search<br><del>-</del> Te | <br>ams <del> </del> |        |          |  |  |  |  |  |  |  |
| HD First                  | t Team               |        |          |  |  |  |  |  |  |  |
| 💮 в                       | Bennet Watson        |        | r        |  |  |  |  |  |  |  |
| <b>8</b> ,                | ulie Ibanan          |        | r        |  |  |  |  |  |  |  |
| 🌀 к                       | íira Watson          |        | r        |  |  |  |  |  |  |  |
| 🛞 L                       | eila Watson          |        | r        |  |  |  |  |  |  |  |
| 🐼 c                       | Dliver W             |        | ľ        |  |  |  |  |  |  |  |
|                           |                      |        |          |  |  |  |  |  |  |  |

- 1. Select Team, Group, or Athlete
- 2. Click the Plus Icon to add a new team, group or athlete.
- 3. Follow the workflow depending on what you're setting up. You can add demographic information for athletes, add athletes to a new group, and populate a new team with groups and athletes. Click save on the bottom right corner, and then the yellow close tab on the upper right corner.

Please note that only Organizational Administrators can create new teams and manage access. New user accounts can be added to each team by clicking the "Manage Access" button in the settings icon in the upper right corner.

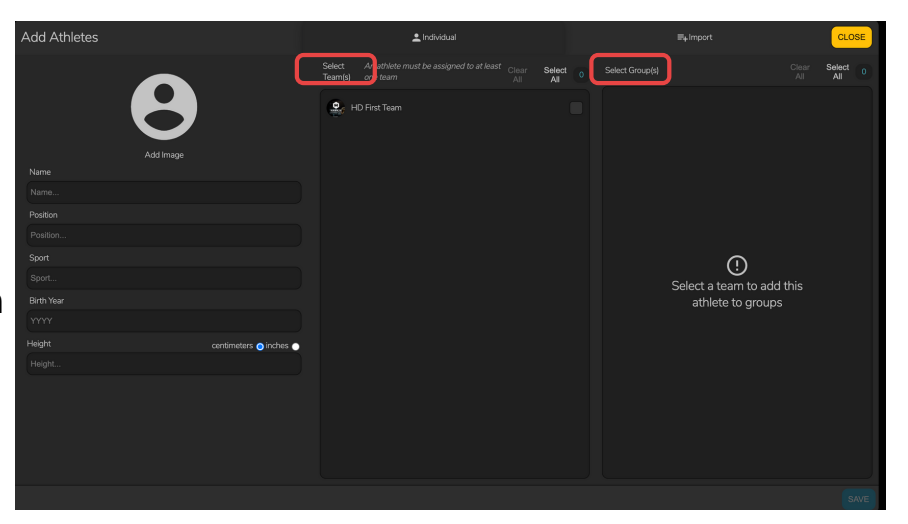

#### **Understanding Groups**

Groups serve two main purposes in the Hawkin Dynamics system - they serve as a way for you to filter athletes at the time of testing, and as comparison populations. Data only flows to groups AFTER they have been created, athletes can be members of multiple groups, and group aggregates will be maintained even if all members are removed from the group. If you have questions or need help setting up your groups, please contact us support@hawkindynamics.com

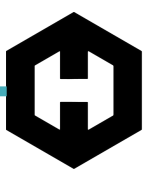

# **Reviewing Tests**

| Hawkin Dynamics        |                                 |                           |                                            | 🖍 Live Testi | ng 🕕 Scoreboard ? Sup           | port 🏩 |
|------------------------|---------------------------------|---------------------------|--------------------------------------------|--------------|---------------------------------|--------|
| Teams Groups Athletes  | HD First Team                   |                           | 🖹 Analyze                                  |              | Tests                           |        |
|                        | Tests                           |                           |                                            |              | Sessions                        |        |
|                        | DATE RANGE                      |                           |                                            |              | June 16, 2021<br>5 Tests        | ±      |
|                        | Athlete                         | Key Metric                | Date                                       | Edit         |                                 |        |
| HD First learn         | Drake Berberet<br>CMJ Arm Swing | Jump Height               | 6/16/21 11:22:23am                         |              | June 15, 2021<br>12 Tests       | Ŧ      |
| Calibration /<br>Squad |                                 | <b>U.40</b> m             |                                            |              | June 14, 2021<br>19 Tests       | ¥      |
|                        | Drake Berberet<br>Squat Jump    | Jump Height 0.36 m        | 6/16/21 11:21:07am                         |              | June 11, 2021<br>12 Tests       | Ŧ      |
|                        | Drake Berberet<br>CMJ           | Jump Height <b>0.41</b> m | 6/16/21 11:20:51am                         |              | June 10, 2021<br>32 Tests       | Ŧ      |
|                        | Drake Berberet                  | Jump Height               | 6/16/21 11:20:33am                         |              | June 9, 2021<br>5 Tests         | Ŧ      |
|                        |                                 | <b>U.43</b> m             |                                            |              | <b>June 8, 2021</b><br>23 Tests | ŧ      |
|                        | Drake Berberet<br>CMJ           | Jump Height <b>0.39</b> m | ump Height<br>6/16/21 11:18:36am<br>D.39 m |              | June 7, 2021<br>5 Tests         | Ŧ      |
|                        | Karah Ball                      | Jump Height               |                                            |              | June 3, 2021<br>33 Tests        | Ŧ      |
| ROSTERS                |                                 | EXPORT                    |                                            |              |                                 |        |

#### **TESTS PAGE VIEW:**

The tests are organized chronologically. To change this, click date range and filter which days you'd like to view. Click save and close once you have finished.

| <b>HAWK</b>   | IN<br>c s |                   |                    |                    |                          | Choose Date Range        |                         |                           |                        |                   |                         |   |
|---------------|-----------|-------------------|--------------------|--------------------|--------------------------|--------------------------|-------------------------|---------------------------|------------------------|-------------------|-------------------------|---|
|               |           |                   | 😫 HD First Team    |                    | 📋 Analyze                |                          |                         |                           |                        |                   |                         |   |
|               |           |                   | Tests              |                    |                          |                          | 200, 200                |                           |                        |                   |                         |   |
|               |           |                   | DATE RANGE         |                    |                          |                          |                         |                           |                        |                   |                         |   |
| HD First Tear | m         | ,                 | Athlete            |                    |                          |                          |                         |                           |                        |                   |                         |   |
|               |           | ,                 | Chris Wales<br>CMJ | Jump Height 0.31 m | 7/15/21 4:22:58pm        | July 15,                 |                         |                           |                        |                   |                         |   |
|               |           |                   |                    |                    | CMI Arm Swing            | Jump Height 0.39 m       |                         | July 12, 2021<br>14 Tests | ±                      |                   |                         |   |
|               |           |                   |                    |                    |                          | CMJ Arm Swing            | Jump Height 0.16 m      |                           | July 9, 2021<br>1 Test | Ŧ                 |                         |   |
|               |           |                   |                    | Aricka Price       | Peak Force               |                          | July 8, 2021<br>7 Tests | ±                         |                        |                   |                         |   |
|               |           |                   |                    | 1000               |                          | July 7, 2021<br>23 Tests | *                       |                           |                        |                   |                         |   |
|               |           |                   |                    |                    |                          |                          |                         | Dan H<br>Free Run         | Peak Force<br>5 N      | 7/14/21 4:20:48pm | July 6, 2021<br>6 Tests | ŧ |
|               |           | Dan H<br>Free Run | Peak Force<br>5 N  |                    | July 5, 2021<br>12 Tests | ±                        |                         |                           |                        |                   |                         |   |
|               |           |                   | Dan H              | Peak Force         | 7/14/21 3:55:06pm        | July 2, 2021<br>5 Tests  | ÷                       |                           |                        |                   |                         |   |
|               |           |                   |                    |                    |                          | July 1, 2021<br>2 Tests  | ±                       |                           |                        |                   |                         |   |

12

#### **REVIEWING A SINGLE TEST:**

| HAWKIN                            |                          |                       |                 | 🗸 Live Testing 🚦 Scoreboard 🖬 Support 🗘 |
|-----------------------------------|--------------------------|-----------------------|-----------------|-----------------------------------------|
| Teams Groups                      | Alpine                   |                       |                 |                                         |
| Search                            |                          |                       |                 |                                         |
| -                                 | CATE RANGE               |                       |                 |                                         |
| S Asire                           | Cassie Liebdein          | Jump Height           |                 | April 12, 2021                          |
| Alimni WSOC                       | <b>0</b> 04              | 0.3-                  | 413921 528 40pm | April 5, 2021 ±                         |
| e Coby College                    | e Cassie Lieblein<br>Oli | 0.27 m                |                 |                                         |
| Men's Baseball                    | e Cessie LiebAsin        | Jump Height<br>0.3 m  |                 |                                         |
| Mer's Baskettel                   | Orafotte Maarer          | Jump Height<br>0.32 m |                 |                                         |
| Meris LAX                         | Charlotte Maurer     Onl | Jump Height<br>0.3 m  |                 |                                         |
| 🖨 Men's Soccer                    | Guadotte Maurer          | Jump Height<br>0.29 m |                 |                                         |
| Nords                             | Rosie Hust     Chil      | Jump Height           |                 |                                         |
| e sweetine                        |                          | Jump Height           |                 |                                         |
| e Test Group                      | e co                     |                       |                 |                                         |
| e Track Field                     | e Rosie Hust             | Jump Height<br>0.25 m |                 |                                         |
| Voleytali     Worren's Baskethali | e Meagan Olsen           | Jump Height<br>0.28 m |                 | 0ctober 23, 2020                        |
| Wurren's Ice Hockey               | Meagan Otem     CNU      | Jump Height<br>0.25 m |                 |                                         |
| Women's LAX                       | e Meagan Olian           | Jump Height           |                 |                                         |
| ROSTERS                           |                          |                       |                 |                                         |

Clicking on a individuals test will allow you to visualize the test results on a force curve graph and show when change is occurring with the HD flagging system

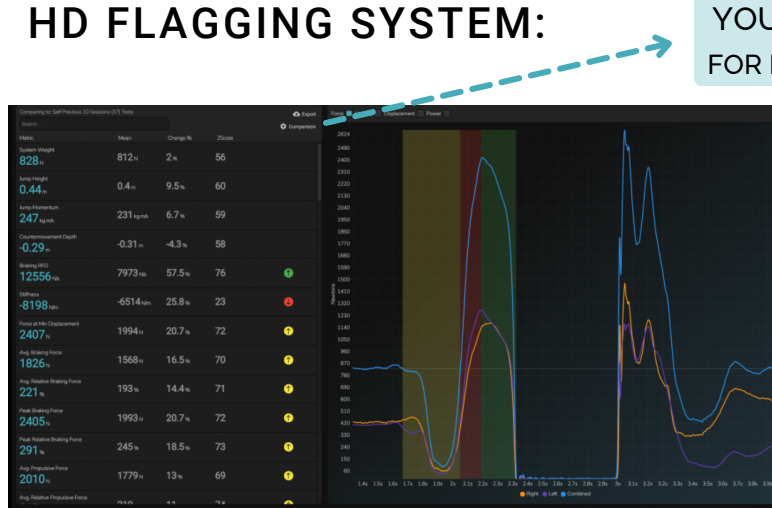

#### YOU SELECT THE COMPARISON POPULATION FOR MONITORING > CHOOSE SELF & LAST 5 SESSIONS

- 0-1 STD (NO FLAG) ○ NO MEANINGFUL CHANGE
- >= 1 Standard Deviation improvement from the mean (YELLOW)
- >= 2 Standard Deviation improvement from the mean (GREEN)
- >= 2 Standard Deviation regression from the mean (RED)

 $\mathbf{\uparrow}$ 

Click any metric to view a trend report for that specific metric. Filtering the date range is an option for this feature as well.

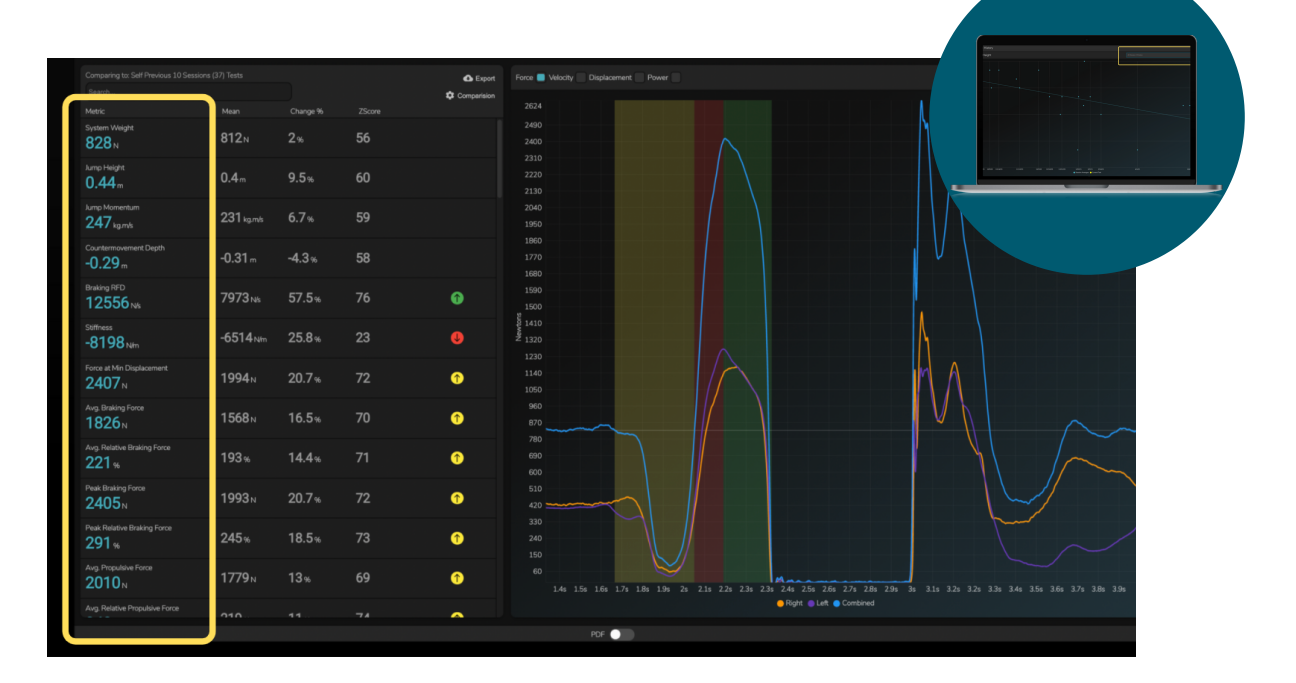

#### Visualize the curve:

At the top left of the graph you can choose to view the force alone; or add in velocity, displacement, or power. You can also hover over the graph with the cursor to dive in deeper with more information.

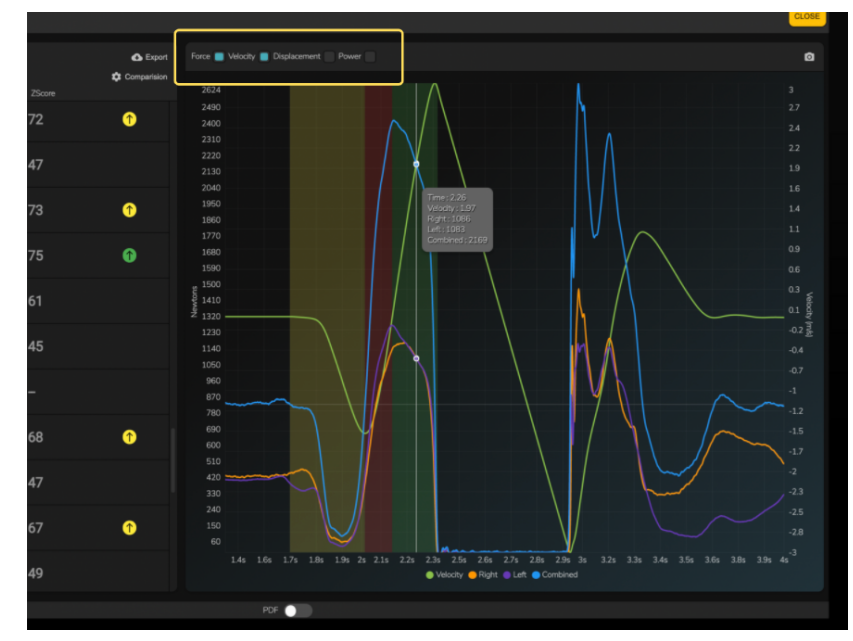

#### **EDITING A TEST:**

# CHANGE ATHLETE, CHANGE TAGS, OR DELETE A TEST

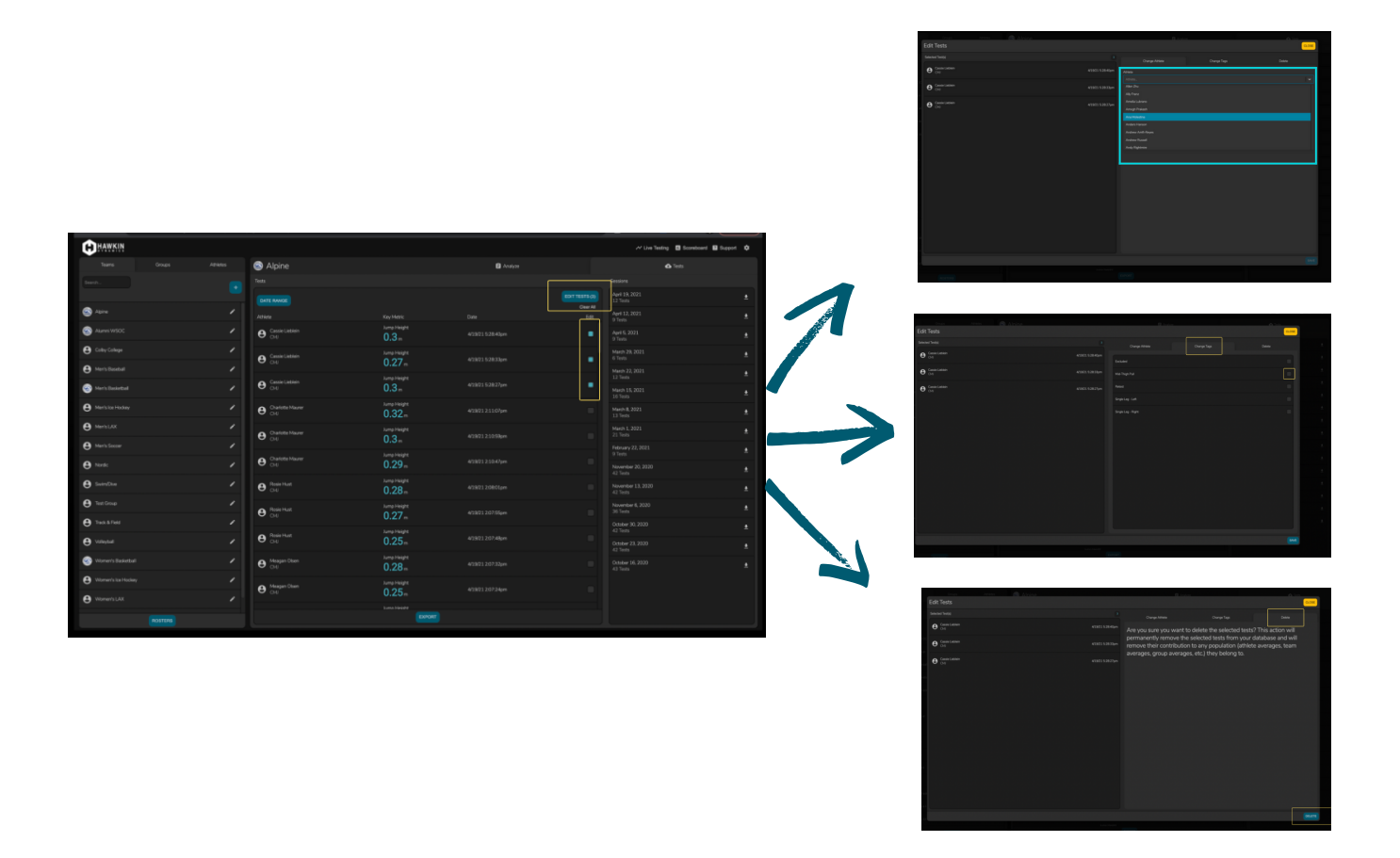

Click the box to check which test you want to edit (or click multiple boxes to edit more than one). Click "edit test" to change the athlete, tag, or delete the test.

#### **EXPORTING A TEST:**

Choose a date range and press "export", and have all of your tests exported into excel files filtered by test type.

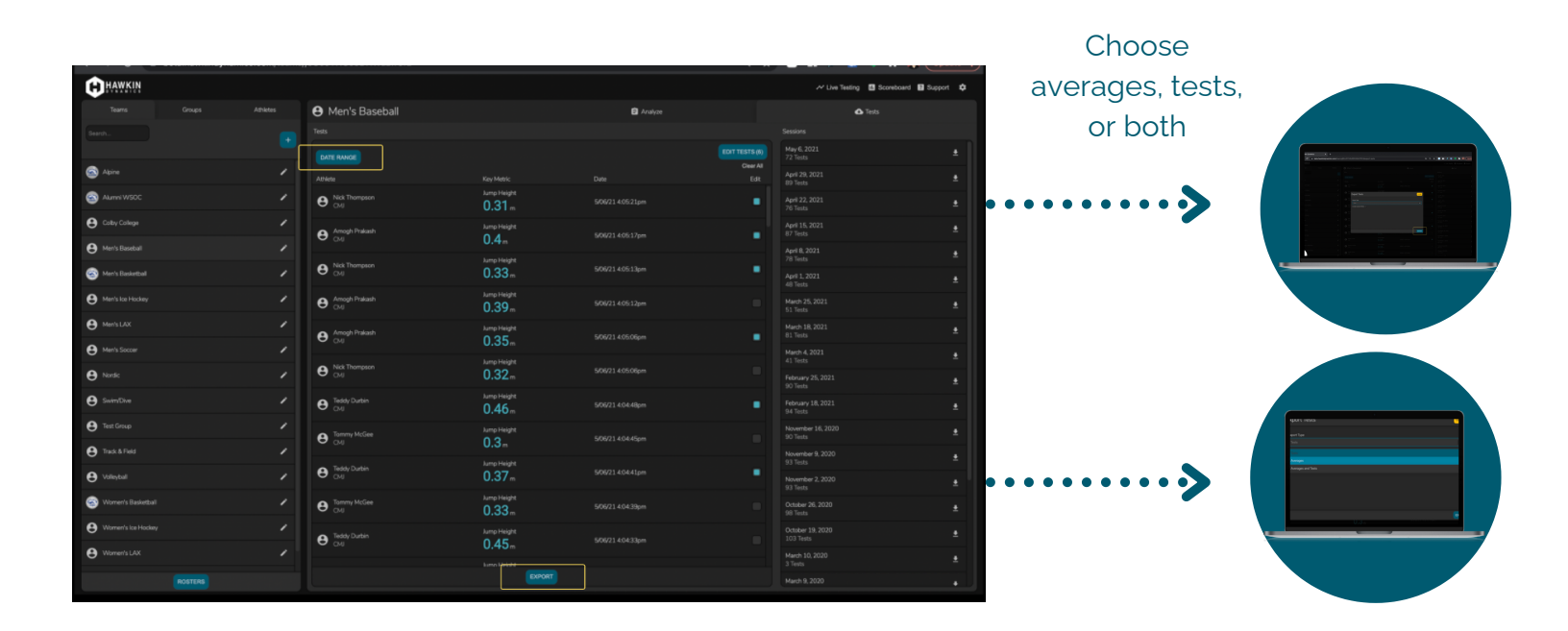

| CHAWKIN              |                       |                       |  |                   | 📈 Live Testing 🖪 Scoreboard 関 Sup | port 🗘 |
|----------------------|-----------------------|-----------------------|--|-------------------|-----------------------------------|--------|
| Teams Groups         | e Men's Baseball      |                       |  |                   | <b>∆</b> Tests                    |        |
| Search               |                       |                       |  |                   | Sessions                          |        |
|                      |                       |                       |  |                   |                                   | *      |
| 🗟 Alpine             |                       |                       |  | Clear All<br>Edit | April 29, 2021                    |        |
| 🚳 Alumni WSOC        | Nick Thompson     ONJ | Jump Height<br>0.31 m |  |                   | April 22, 2021<br>70 Tests        | ±      |
| e Coltry College     | Amogh Pakash          | Jump Height           |  |                   | April 15, 2021<br>87 Tests        | ŧ      |
| 😫 Men's Baseball     |                       |                       |  |                   | April 8, 2021                     | ±      |
| 🐵 Mer's Baskettaal   | Nick Thompson     CM  | 0.33 -                |  |                   | April 1, 2021<br>48 Tests         | ŧ      |
| Men's los Hockey     | e Amogh Prakash       | Jump Height<br>0.39 m |  |                   | March 25, 2021<br>51 Tests        | ŧ      |
| • MerisLAX           | Amogh Pakash          | Jump Height           |  |                   | March 18, 2021<br>81 Tests        | ±      |
| e Men's Soccer       |                       | 0.35                  |  |                   | March 4, 2021                     | •      |
| ₿ Norde              | Nick Thompson     CNU | 0.32                  |  |                   | February 25, 2021                 | ±      |
| e SwimDive           | Teddy Durbin     CNU  | Jump Height<br>0.46 m |  |                   | February 18, 2021<br>94 Tests     | ŧ      |
| 🕒 Test Group         | B Tonymy McGee        | Jump Height           |  |                   | November 16, 2020<br>90 Tests     | ±      |
| 🕒 Track & Field      |                       |                       |  |                   | November 9, 2020<br>93 Tests      | ±      |
| 🖨 Volleyball         | Teddy Durbin     ONU  | 0.37                  |  |                   | November 2, 2020<br>93 Tests      | ±      |
| S Women's Basketball | O CAU                 | Jump Height<br>0.33 m |  |                   | October 26, 2020<br>90 Tests      | ±      |
| Women's los Hockey   | Teddy Durbin     CMI  | Jump Height           |  |                   | October 19, 2020<br>103 Tests     | ŧ      |
| Women's LAX          |                       | kara Heisht           |  |                   | March 10, 2020<br>3 Tests         | ±      |
| ROSTERS              |                       | EXPORT                |  |                   | March 9, 2020                     |        |
|                      |                       |                       |  |                   |                                   |        |
|                      |                       |                       |  |                   |                                   |        |
|                      |                       |                       |  |                   |                                   |        |

OR export a batch of tests from a session:

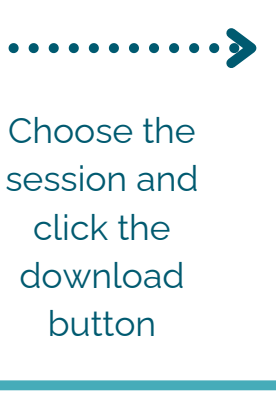

|   | Alpine |                |                   |            |            | I             | analyze         |    |  | 🕚 Tests |  |
|---|--------|----------------|-------------------|------------|------------|---------------|-----------------|----|--|---------|--|
| < |        | Profile Report | Comparison Report | DSI Report | EUR Report | Weight Report | Quadrant Report |    |  |         |  |
|   |        |                |                   |            |            |               |                 |    |  |         |  |
|   |        |                |                   |            |            |               |                 |    |  |         |  |
|   |        |                |                   |            |            |               |                 |    |  |         |  |
|   |        |                |                   |            |            |               |                 |    |  |         |  |
|   |        |                |                   |            |            |               |                 |    |  |         |  |
|   |        |                |                   |            |            |               |                 |    |  |         |  |
|   |        |                |                   |            |            |               |                 |    |  |         |  |
|   |        |                |                   |            |            | F             | $\mathbf{\Pi}$  |    |  |         |  |
|   |        |                |                   |            |            | L             | Ц               |    |  |         |  |
|   |        |                |                   |            | F          | Please Sele   | ect a Templat   | te |  |         |  |
|   |        |                |                   |            |            |               |                 |    |  |         |  |
|   |        |                |                   |            |            |               |                 |    |  |         |  |
|   |        |                |                   |            |            |               |                 |    |  |         |  |
|   |        |                |                   |            |            |               |                 |    |  |         |  |

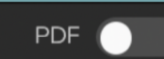

\*ALL REPORTS ARE PRINTABLE FOR QUICK DISSEMINATION ACROSS YOUR ORGANIZATION.

- 1. TREND REPORT (SCATTER PLOT W/ TREND LINE)
- 2. <u>PROFILE REPORT</u> (RADAR & BAR CHART)
- 3. <u>COMPARISON REPORT</u> (TABLE W/ BAR CHART)
- 4. DSI REPORT (SCATTER PLOT W/ TABLE)
- 5.<u>EUR REPORT (</u>SCATTER PLOT W/ TABLE)
- 6. WEIGHT REPORT (TABLE W/ FLAGGING)
- 7.<u>QUADRANT REPORT</u> (QUADRANT PLOT W/ RANKING)

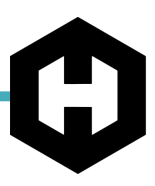

**CREATING A REPORT:** Click the settings button and design your report.

Create a template. Fill out the template information and add the metrics you want to analyze.

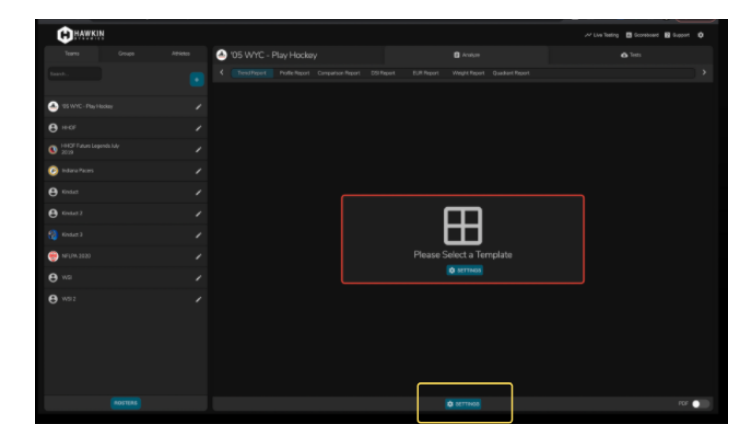

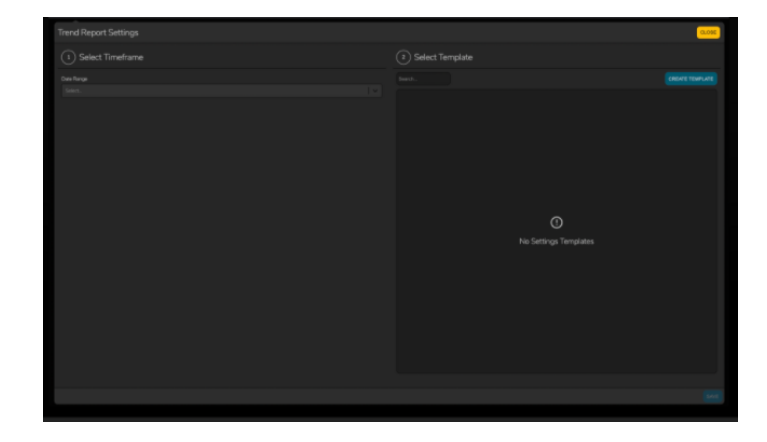

- DAILY MONITORING
- RECRUITING
- OFF-SEASON BUCKETING
- RETURN TO PLAY

#### **TEMPLATES**:

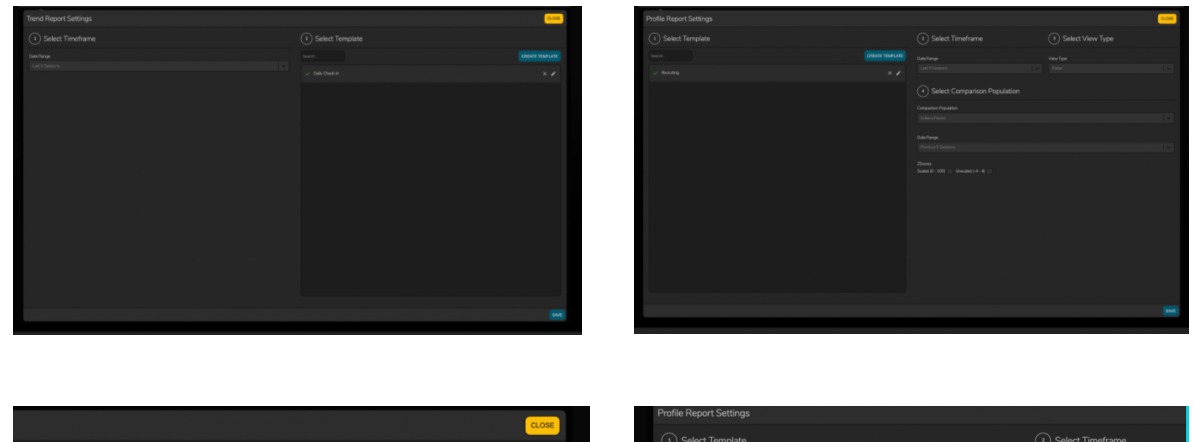

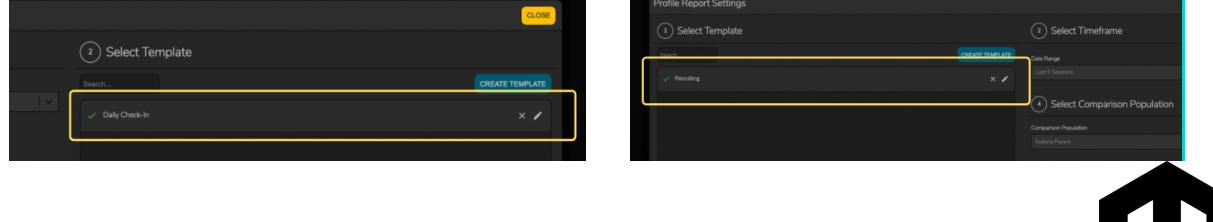

#### TREND REPORT:

Scatter plot with a trend line. Average of the metric within the session.

| Grannin                   |                                                                         |                                                                                                    | Clive Testing 🖆 Scoreboard 📔 Support 🛱                    |
|---------------------------|-------------------------------------------------------------------------|----------------------------------------------------------------------------------------------------|-----------------------------------------------------------|
|                           | HD First Team                                                           | 🖨 Analyze                                                                                            | <b>△</b> Tests                                            |
|                           |                                                                         | EUR Report Weight Report Quadrant Report                                                             |                                                           |
| HD First Team             |                                                                         | Irend Report - test                                                                                  |                                                           |
|                           | Countermovement Jump<br>Propulsive Net Impulse(Ns)<br>06/11/21-06/28/21 | Average: 205N.s Counternovement.lump<br>Max: 295N.s Peak Velochy(mk)<br>Min: 91N.s 06/11/21-06/28/21 | Average: 2,64m/s<br>Maic 3,09m/s<br>Min: 2,02m/s          |
|                           |                                                                         |                                                                                                    |                                                           |
| 😑 CSCCa 2021 🖌            | 225                                                                     | 2.85                                                                                                 |                                                           |
| 💿 Comparison Team 🛛 🖌     | 200                                                                     |                                                                                                    |                                                           |
| EEMO Team                 |                                                                         |                                                                                                    | •                                                         |
| 🍪 Demo Team for Testing 🧳 | 150<br>6/11 6/14 6/16 6/17 6/18 6/21 6/22<br>OSession Averages          |                                                                                                    | 16 6/17 6/18 6/21 6/22 6/24 6/25 6/28<br>Session Averages |
| HD Remote                 |                                                                         |                                                                                                    | Austane 1852N                                             |
| e Importer Test           | Time To Jakoffs)<br>06/11/21-06/28/21                                   | Mac 0.09s Force at Min Displacement(N)<br>Mirc 0.61s 06/11/21-06/28/21                               | Marc 964N                                                 |
| 🔨 Rick's Team 🖌           |                                                                         |                                                                                                    |                                                           |
| e SBase API               | 0.845                                                                   | 2000                                                                                                 |                                                           |
| 😝 sar 🖌                   | 0.78                                                                    |                                                                                                    |                                                           |
| 🎲 Team 10 🖌               |                                                                         |                                                                                                    |                                                           |
| 🕄 Test Demo Team 5 🖌      |                                                                         |                                                                                                    |                                                           |
| C Test Reports2           | Session Averages                                                        |                                                                                                    | Gession Averages                                          |
|                           |                                                                         | SETTINGS                                                                                             | PDF 🕥                                                     |

#### PROFILE REPORT: Radar and Bar chart

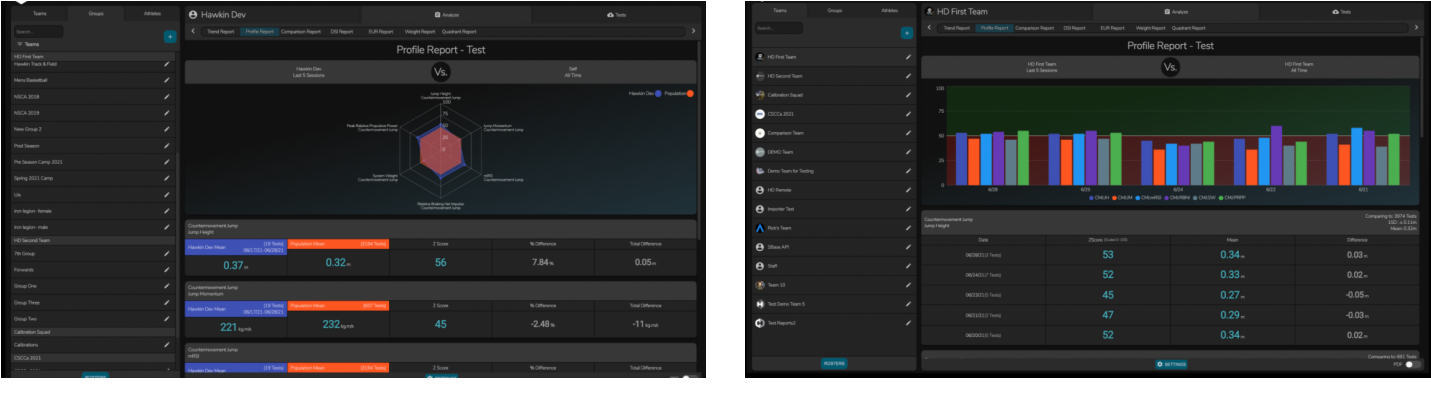

RADAR

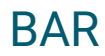

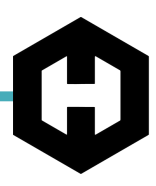

**COMPARISON REPORT:** Table with a bar chart.

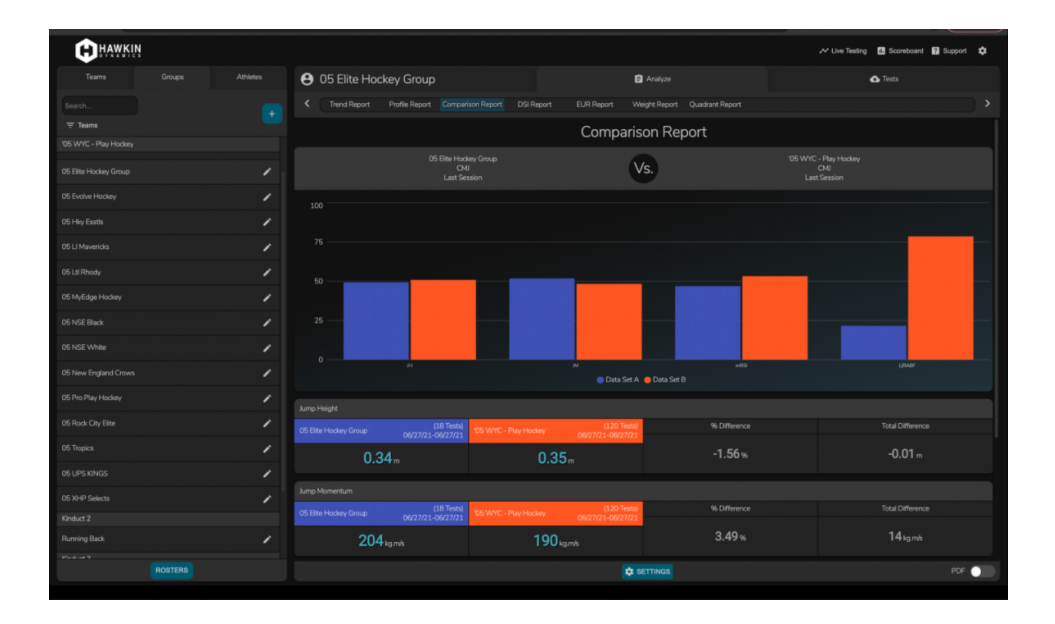

#### **DSI REPORT:** Scatter plot with table.

|                    |                             |                              |                                  |               | Cobraste .                     |
|--------------------|-----------------------------|------------------------------|----------------------------------|---------------|--------------------------------|
| HAWKIN             |                             |                              |                                  | 🗸 Live Te     | sting 🖪 Scoreboard 😰 Support 🗘 |
|                    | Drake Berberet              |                              | Analyze                          |               | Tests                          |
| dake X             | Trend Report Profile Report | Comparison Report DSI Report | EUR Report Weight Report Quadrar | nt Report     |                                |
|                    |                             | C                            | ynamic Strength Inde             | x             |                                |
|                    |                             |                              |                                  |               |                                |
| 🐼 Drake Berberet 🖌 |                             |                              |                                  |               |                                |
|                    | 0.72                        | ••                           |                                  |               |                                |
| 🖗 Drake Berberet 🥒 | 0.63                        | •                            |                                  |               | •                              |
|                    |                             |                              |                                  |               |                                |
| 😨 Drake Berberet 🥒 |                             |                              |                                  |               |                                |
|                    | 0.45                        |                              |                                  |               |                                |
| 🖉 Drake Berberet 🥒 | 3/2 3/9 3/12 3/18           |                              | 4/29 5/4<br>OSI                  |               |                                |
|                    |                             |                              |                                  |               |                                |
|                    | Avg. CMJ Peak Prop Force    | Avg. ISO Peak Force          | Avg. DSI                         | 95 Difference | Total Difference               |
|                    |                             | 3084 <sub>N</sub>            | 0.66                             |               |                                |
|                    |                             |                              |                                  |               |                                |
|                    | Avg. CMI Peak Prop Force    | Avg. ISO Peak Force          | Avg. DSI                         | % Difference  | Total Difference               |
|                    |                             | 3084 <sub>N</sub>            | 0.65                             |               | -0.02                          |
|                    |                             |                              |                                  |               |                                |
|                    | Avg. CMI Peak Prop Force    | Avg. ISO Peak Force          | Avg. DSI                         | % Difference  | Total Difference               |
|                    |                             | 3084 <sub>N</sub>            | 0.67                             |               |                                |
|                    |                             |                              |                                  |               |                                |
|                    |                             |                              |                                  |               | PDF                            |
|                    |                             |                              |                                  |               |                                |

#### **QUADRANT REPORT:** Quadrant plot with ranking

| HAWKIN                           |             |                    |                      |                           | ✓ Uve Testing | 🖪 Scoreboard 🖬 Support 🗘                                    |
|----------------------------------|-------------|--------------------|----------------------|---------------------------|---------------|-------------------------------------------------------------|
| Teams Groups Athle               | 🍝 '05 WYC - |                    |                      |                           |               | 🗘 Tests                                                     |
|                                  |             |                    |                      |                           |               |                                                             |
|                                  |             | Quadrant           | Report - JUMP N      | IOMENTUM / SYSTEM         | 4 WEIGHT      |                                                             |
| OS WYC - Play Hockey             |             |                    |                      | Vs.                       |               |                                                             |
| <b>6</b> HOF                     |             |                    |                      |                           |               | 105 WYC - Play Hockey +                                     |
| HHOF Future Legends July<br>2019 |             |                    |                      | 19Xigmb                   |               |                                                             |
| 🧭 Indana Pacers                  |             |                    |                      |                           |               |                                                             |
| 🔁 Kinduct                        | uogolg 221N |                    |                      | and the second second     |               |                                                             |
| 🖨 Kinduct 2                      |             |                    | 19 M                 | State and a second second |               |                                                             |
|                                  |             |                    |                      |                           |               |                                                             |
| 🛞 NFLPA 2020                     |             |                    |                      |                           |               |                                                             |
| •<br>• **                        |             |                    |                      |                           |               |                                                             |
| e wsz                            |             |                    | CMI<br>Jumo Momentum | CMI<br>Susteen Waldete    |               |                                                             |
|                                  |             | <b>e</b> wvc210156 |                      |                           |               | Quadriant I<br>Higher Jung Monestum<br>Higher System Weight |
|                                  |             | <b>e</b> wycziołeo |                      |                           |               |                                                             |
|                                  |             | <b>e</b> wrc210220 |                      |                           |               |                                                             |
|                                  |             | <b>A</b> MAC210168 |                      |                           |               |                                                             |
|                                  |             |                    |                      | SETTINGS                  |               | POF 🗾                                                       |

#### **EXAMPLE COMBINATIONS:**

Jump Height ---> Time to Takeoff

Jump Momentum ---> System Weight

Jump Momentum ---> Braking Net Impulse

Peak relative Force ----> Modified RSI

#### EUR REPORT: Scatter plot with table

| HAWKIN                   |                      |                       |                            | Ar Live 1    | estrg 🖪 Scoreboard 🖬 Support 💠 |
|--------------------------|----------------------|-----------------------|----------------------------|--------------|--------------------------------|
|                          | 🐥 HD First Team      |                       |                            |              |                                |
|                          |                      |                       |                            |              |                                |
|                          |                      |                       | ccentric Utilization Rati  | io           |                                |
| HD First Team            |                      |                       |                            |              |                                |
|                          |                      |                       |                            |              |                                |
|                          |                      |                       |                            |              |                                |
| - CSCC# 2021             |                      |                       |                            |              |                                |
| 💿 Comparison Team        |                      |                       |                            |              |                                |
| 😁 DEMO Team              |                      |                       | 6/14 6/16 6/17 6/18<br>DUR |              |                                |
| 🐞 Demo Tears for Testing |                      |                       |                            |              |                                |
| e HD Remote              |                      |                       |                            |              | Total Difference               |
| A incenter Test          |                      |                       |                            |              |                                |
|                          |                      |                       |                            |              |                                |
| A Rick's Team            | Avg. CHU Jump Height | Avg Squat Jump Height | Avg EUR                    | % Difference | Total Difference               |
| e State API              | 0.34m                | U.36m                 |                            |              |                                |
| € sur                    |                      |                       |                            |              |                                |
|                          | 0.33 m               | 0.32 m                | 1.03                       | -6 %         | -0.07                          |
| 😧 Test Demo Team 5       | 06/03/21-06/03/21 O  |                       |                            |              |                                |
| ROSTERS                  |                      |                       | SETTINGS                   |              | POF 🕥                          |

| <ul> <li>Beta.hawkindynamics.com/group</li> </ul> | s/zeptisujwi.40y4dodgWi                  | 0-                                                                                                    |                                         |
|---------------------------------------------------|------------------------------------------|----------------------------------------------------------------------------------------------------|-----------------------------------------|
| <b>HAWKIN</b>                                     |                                          |                                                                                                    | 🖓 Live Testing 🖸 Scoreboard 🖬 Support 🏟 |
|                                                   | 😫 Hawkin Dev                             | 🖨 Analyze                                                                                                    | 🖨 Tests                                 |
|                                                   | Trend Report Profile Report Comparison R | Report DSI Report EUR Report Weight Report Quadrant Report                                                                                                    |                                         |
| ≂ teams                                           |                                          | Weight Report                                                                                                    |                                         |
|                                                   |                                          |                                                                                                    |                                         |
|                                                   |                                          | vs.                                                                                                    |                                         |
|                                                   | Athiete                                  |                                                                                                    |                                         |
|                                                   | Ge Drake Berberet                        | 04/21/21 04/21/21 06/21/21 06/21 06/21 06/210 | 31.5 ts 20.4 ts                         |
| Prest Seeson Camp 2021                            | 🕢 😁 Dan H                                | окулла окулла окул                                                                                                    | 9.7                                     |
|                                                   | Appent 🕒 🕒                               | 03/22/21-03/22/21 03/26/20 03/26/20 03/20 03/26/20 03/20 03/2000 03/2000 03/20000000000                                                                                                    | -4.1 ts -2.8 %                          |
| Us /                                              | 🕐 😻 Rohard F                             | 080900 080900 027579 027579<br>185.6 189 Ibs                                                                                                    | -3.4 <sub>ks</sub> -1.8 <sub>%</sub>    |
|                                                   | 0 🖑 Not                                  | 04/29/20-04/29/20<br>167.4 lbs 165.4 bs                                                                                                    | 1.9 1.2                                 |
|                                                   | Ovis Wakes                               | 06/29/22: 06/29/23: 06/29/23: 06/20: 06/20: 000: 00000: 00000: 0000: 00000:  | 1.4 <sub>ks</sub> 0.8 <sub>%</sub>      |
| Forwards                                          | David Kathmann                           | 00000021-0000021<br>209.1 les 210.8 bs                                                                                                    | -1.70.8                                 |
|                                                   | 🕒 🎯 Bernet Watson                        | 001722-001723 000521-000521<br>208.6 bs 210.1 bs                                                                                                    | -1.4 ts -0.7 %                          |
|                                                   | Other W                                  | 0071121-007121<br>239.9 km 238.3 km                                                                                                    | 1.6⊾ 0.7∗                               |
|                                                   |                                          |                                                                                                    |                                         |
|                                                   |                                          |                                                                                                    | POF 🔵                                   |
|                                                   |                                          |                                                                                                    |                                         |

•••

#### WEIGHT REPORT: Table with flagging

|                            |   |   |                 |       | vveight Report  |  |
|----------------------------|---|---|-----------------|-------|-----------------|--|
|                            |   |   |                 |       | Vs.             |  |
|                            | 1 |   |                 |       | Easeline Hean   |  |
|                            |   | 0 | Drake Derberet  | 186.2 | 154.7           |  |
|                            |   | 9 | A DecH          |       | 005.0           |  |
| re Season Camp 2021        |   | - |                 |       | 225.51          |  |
| pring 2021 Camp            |   | • | 😫 Xoogh         |       | 144.8           |  |
| ta<br>an instison formalia |   |   | Proved F        | 185.6 | 189             |  |
|                            |   |   | P 14            |       | 641703-041703   |  |
|                            |   |   | a               | 167.4 | 165.4           |  |
|                            |   | θ | Chris Wales     |       | 175.8           |  |
|                            |   | • | O Constitution  |       | 0605021 0605321 |  |
|                            |   |   | O CONTRACTOR    |       | 210.8           |  |
|                            |   | 0 | 🔮 Dernet Watson | 208.6 | 210.1           |  |
|                            |   |   |                 |       |                 |  |

- 0 1.9% CHANGE (GREEN)
- 2.0 4.9% CHANGE (YELLOW)
- +5.0% CHANGE (RED)

\*ARROWS CORRESPOND WITH CHANGE OF DIRECTION

#### **BODYWEIGHT COLOR KEY**

#### OTHER FEATURES

- LIVE TESTING: See tests as the come
- SCOREBOARD: Rank athletes per metric
- SUPPORT: Help from us
- SETTINGS: Change/manage metrics, tags, users, emails, and logout.

| •                                                               |                                                       |                                         |
|-----------------------------------------------------------------|-------------------------------------------------------|-----------------------------------------|
|                                                                 |                                                       | •                                       |
| CUeuHQjHk9NmsDDnU                                               | 0-                                                    | ≫ Q ☆ 🖻 🔳 🖌 🔲 🎈 🗯 🚱 Update 🔅            |
|                                                                 |                                                       | 🖍 Live Teating 🖪 Scoreboard 🖬 Support 💠 |
|                                                                 |                                                       |                                         |
| Alpine                                                          | 🖨 Analyze                                             | Ĝ Tests                                 |
| Alpine Trend Report Profile Report Comparison Report DSI Report | 🖨 Analyze<br>EUR Report Weight Report Quadrant Report | ▲ Tests                                 |
| Alpine Trend Report Profile Report Comparison Report DSI Report | Analyze EUR Report Weight Report Quadrant Report      | <b>▲</b> Tests                          |
| Alpine Trend Report Profile Report Comparison Report DSI Report | EUR Report Weight Report Quadrant Report              | ● Tests                                 |

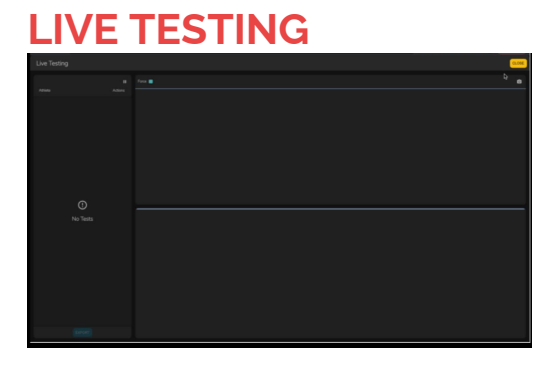

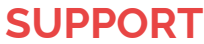

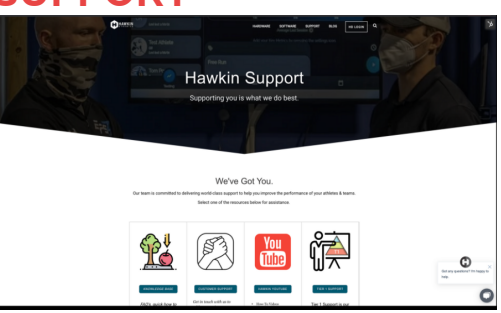

#### **SCOREBOARD**

| Last Tost<br>131 0°C Otak Indexer<br>272 0° 100 0° Increa Watan 56.95 no.<br>373 0° 100 0° 1000 0° 10000 0° 1000 0° 10000 0° 10000 0° 10000 0° 1000 0° 1000 0° 100000 0° 100 |  |
|----------------------------------------------------------------------------------------------------|--|
| Last Tost<br>2rd @harred Waam 66.99, w<br>3rd @ 00 NVAa 52.68, w<br>4th @ depther 53.75, w<br>5th @ hartscharm 91.22, w<br>7th @ mich 31.22, w                                                                                                    |  |
| Link Year         2nd         there it through         54, 59 m, w           3rd         ▲ cons Value         55,66 m, w         55,66 m, w         55,76 m, w         55,76 m, w         55,76 m, w         55,72 m, w           5th         ➡ cleast cannow         51,20 m, w         52,78 m, w         52,78 m, w         52,78 m, w         52,78 m, w         51,20 m, w         51,20 m, w         51,2                                                                                                    |  |
| 3rd         Chu Waie         55 Génu           4th         -0. der britu         5375-m;           5th         -0. brait former         532-m;           6th         -0. brait former         532-m;           7th         -0. mr/mb         5152-m;                                                                                                    |  |
| 401         ● Arc/antique         53.75-w.           561         ● Stat/antique         53.27-w.           661         ● Chart W         52.78-w.           701         ● Mrsch         51.92-w.                                                                                                    |  |
| Bth         OB         Constraint         53.2 cm, or           Bth         #0         Constraint         53.2 cm, or           7th         OB         intervection         51.9 2cm, or                                                                                                    |  |
| 6th 🕅 0ker W 52.78<br>7th 🕒 jas lynch 51.92                                                                                                    |  |
| 7th 😝 jon lynch 51.92 may                                                                                                    |  |
|                                                                                                    |  |
| Chris Wales 8th 🚯 Karah Bel 47.32                                                                                                    |  |
| 50 70 \ A //L + 9th @ Jon Janson 46.37 we                                                                                                    |  |
| <b>JZ./J</b> VV/KG 10th ⊕ Rok Bressultan 43.94e                                                                                                    |  |
| 11th 😝 aricka price 34.79 may                                                                                                    |  |
|                                                                                                    |  |

#### SETTINGS

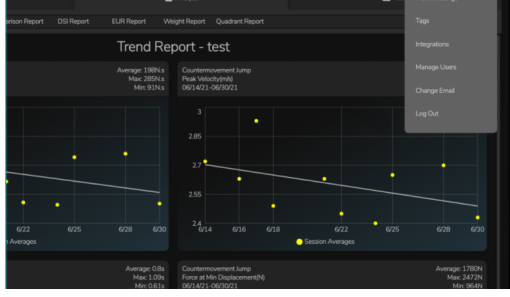